## 岡山県継続検査用確認

システム

操作マニュアル

利用者ページ

第1版

岡山県

## 目次

| 1 | ログイン画面 | 3 |
|---|--------|---|
| 2 | 照会画面   | 4 |

## 1 ログイン画面

アドレス欄に岡山県継続検査用確認システムの URL(https://okajnks.jp/)を入力します。

| dist       |                                                                               |
|------------|-------------------------------------------------------------------------------|
| ALC: NO    |                                                                               |
|            | 🏵 岡山県継続検査用確認システム                                                              |
| 1          | ●このシステムは、岡山県に登録がある普通自動車の車検用納税証明書(継続検査・構造変更)の<br>発行の可否について自動的に回答するシステムです。      |
|            | ● 軽自動車については照会できません。お住いの市町村にお尋ねください。                                           |
| The second | ● 県外から今年度転入した車両については元の都道府県の納税証明書が必要になりますので、このシス<br>テムでは照会できません。               |
|            | ● このシステムを利用できるのは照会が必要な自動車の納税義務者又はその代理人です。                                     |
| 1          | ●「納税証明書なしで車検が受けられます。」と回答があった自動車については、納税証明書の交付を受けることなく車検等が受けられます。              |
| -          | <ul> <li>● 照会には自動車の登録番号(ナンバーブレート)と車台番号が必要です。</li> <li>車検証をご用意ください。</li> </ul> |
|            | ● 税金の納付後、このシステムに反映するまでに2週間程度かかる場合があります。                                       |
|            | ● 回答に疑義がある場合は、担当所管にお問い合わせください。                                                |
|            | ユーザーIDとパスワードを入力してログインボタンを押してください。<br>1.                                       |
|            | 7-4-ID                                                                        |
| 13         | パスワード                                                                         |
|            | □ 上記説明を承諾しました。                                                                |
|            | ログイン                                                                          |

「ユーザーID」と「パスワード」を入力し、「上記の説明を承諾しました。」にチェックをつけた後、「ログイン」ボタンを押すことでログイン出来ます。

## 2 照会画面

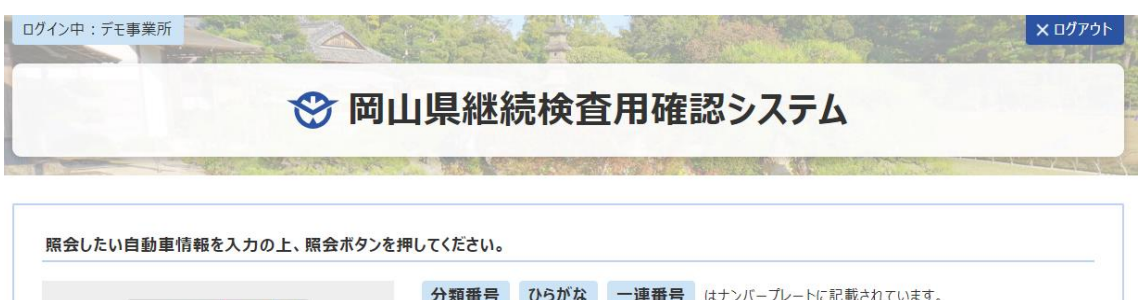

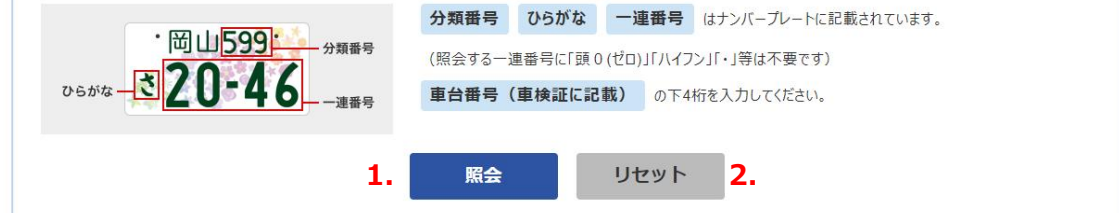

| 標板文字        | 分類番号   | ひらがな     | 一連番号   | 車台番号    | 照会結果               |
|-------------|--------|----------|--------|---------|--------------------|
| 倉敷 ∨        | 100    | あ        | 1111   | 1111    | - : 該当するデータがありません。 |
| <b>岡山 ~</b> | 501    | <u>ح</u> | 1234   | 5678    | ○:納税証明書の提示を省略できます。 |
| 国山 ~        | 例) 500 | 例) あ     | 例)1234 | 例) 5678 |                    |
| 国山 ~        | 例)500  | 例) あ     | 例)1234 | 例) 5678 |                    |
| ■山 ~        | 例) 500 | 例) あ     | 例)1234 | 例)5678  |                    |
| <b>岡山 ~</b> | 例) 500 | 例) あ     | 例)1234 | 例)5678  |                    |
| <b>岡山 ~</b> | 例) 500 | 例) あ     | 例)1234 | 例) 5678 |                    |
| ■山 ~        | 例) 500 | 例) あ     | 例)1234 | 例)5678  |                    |
| <b>岡山 ~</b> | 例)500  | 例) あ     | 例)1234 | 例) 5678 |                    |
| <b>岡山 ~</b> | 例)500  | 例) あ     | 例)1234 | 例) 5678 |                    |

© 2024 Okayama Prefecture.

| -  |           |                                |
|----|-----------|--------------------------------|
| 1. | 「照会」ボタン   | 「標板文字」「分類番号」「ひらがな」「一連番号」「車台番号」 |
|    |           | を入力後、「照会」ボタンをクリックすることで、照会結果が   |
|    |           | 表示されます。                        |
| 2. | 「リセット」ボタン | 下部の一覧に入力された内容をリセットし、           |
|    |           | 初期画面の状態に戻します。                  |
| 3. | 照会一覧      | 照会情報は同時に 10 台まで照会出来ます。         |
|    |           | 表示される照会結果は、                    |
|    |           | 納税証明書の提示を省略できる自動車の場合、          |
|    |           | 「〇:納税証明書の提示を省略できます。」           |
|    |           | 納税証明書の提示が必要な自動車の場合、            |
|    |           | 「×:住所地等を管轄する県民局へお問い合わせください。」   |
|    |           | 一致するデータが存在しない場合、               |
|    |           | 「-:該当するデータがありません。」             |
|    |           | のメッセージがそれぞれ表示されます。             |